## **ADDING A PICTURE TO YOUR DOCUMENT**

1. Move the mouse over 'Insert' located at the top of the screen (see circled area figure a.) and click once with the left mouse button. A drop down menu will appear. (see figure a.)

| 國        | Document2                                                    | Micro                                                                                                    | rosoft Word                                        | _ 8 🛛          |  |
|----------|--------------------------------------------------------------|----------------------------------------------------------------------------------------------------|----------------------------------------------------|----------------|--|
| E        | ile <u>E</u> dit ⊻ew                                         | Ins                                                                                                    | nsert Format Tools Table Window Help Section Start | - ×            |  |
| Ľ        | ) 🗃 🖬 👍 (                                                    | 2                                                                                                    | Break ↔ - · · · · · · · · · · · · · · · · ·        | • <u>A</u> • " |  |
| L        |                                                              | 1                                                                                                    | ste Nymbers                                        | -              |  |
|          |                                                              |                                                                                                    | Date and Jime                                      |                |  |
| ~        |                                                              |                                                                                                    | AutoText •                                         |                |  |
| ÷        |                                                              |                                                                                                    | <u>Field</u>                                       |                |  |
|          |                                                              |                                                                                                    | Symbol                                             |                |  |
| ÷        |                                                              |                                                                                                    | 2 Comment                                          |                |  |
| 1        |                                                              | 1000                                                                                                    | Reference                                          |                |  |
| -        |                                                              | 12                                                                                                    | Web Component                                      |                |  |
|          |                                                              | ~                                                                                                    | Picture C                                          |                |  |
| °.<br>-  |                                                              | <b>2</b>                                                                                                    | ji Diagram                                         |                |  |
| ÷        |                                                              |                                                                                                    |                                                    |                |  |
| ÷        |                                                              |                                                                                                    |                                                    |                |  |
| 4        |                                                              |                                                                                                    | QBjett                                             |                |  |
|          |                                                              | a                                                                                                    | buogiats                                           |                |  |
| -        |                                                              |                                                                                                    | B Typeninka Currk                                  |                |  |
| <u>و</u> |                                                              |                                                                                                    |                                                    |                |  |
| -        |                                                              |                                                                                                    |                                                    |                |  |
| -        |                                                              |                                                                                                    |                                                    |                |  |
|          |                                                              |                                                                                                    |                                                    |                |  |
|          |                                                              |                                                                                                    |                                                    |                |  |
| 6        |                                                              |                                                                                                    |                                                    |                |  |
| ġ        |                                                              |                                                                                                    |                                                    |                |  |
| ÷        |                                                              |                                                                                                    |                                                    | <b>•</b>       |  |
| Ч.       |                                                              |                                                                                                    |                                                    | 0              |  |
| 1 - 2    |                                                              |                                                                                                    |                                                    | *              |  |
| Dr.      | aur D Autos                                                  | Shane                                                                                                    |                                                    | •              |  |
| Pa       | Perei Set I/I At 25cm Ln I Coll REC TRE DIT OVE English (Aus |                                                                                                    |                                                    |                |  |
| 1.0      | 904 - 2014                                                   | Diagram <sup>1</sup> / <sub>5</sub> Image: Text Box Fight   Gbyect Boogmark   Boogmark Image: Hyperlipk   Collection Collection   Statepes -  >   1 1/1   At 2.5cm Ln 1   Collection Boogle.   1 1/1   At 2.5cm Ln 1   Collection Boogle.   1 V/1   At 2.5cm Ln 1   Collection Boogle. |                                                    |                |  |

2. Move the mouse over 'Picture'. Another menu will appear. (see figure b.)

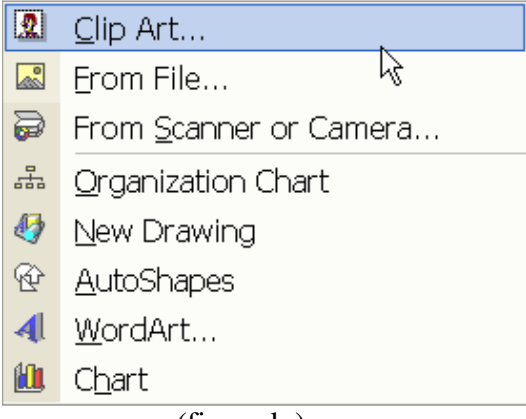

(figure b.)

3. Move the mouse over 'Clip Art' and click once with the left mouse button. A new menu will appear on the right hand side of the screen. (see figure c.)

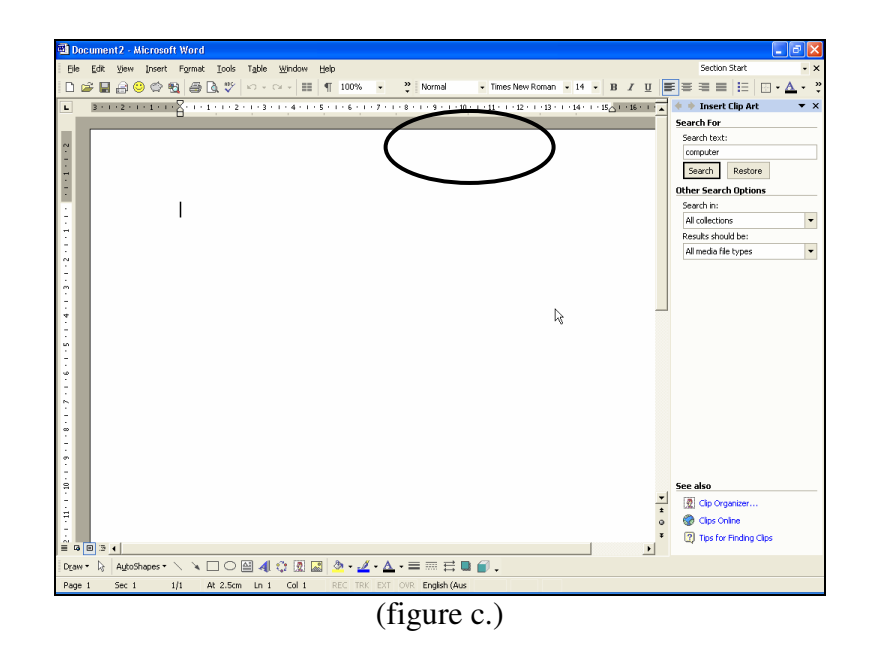

4. Move the mouse over the white box under 'Search Text:' and click once with the left mouse button. (see circled area figure d.)

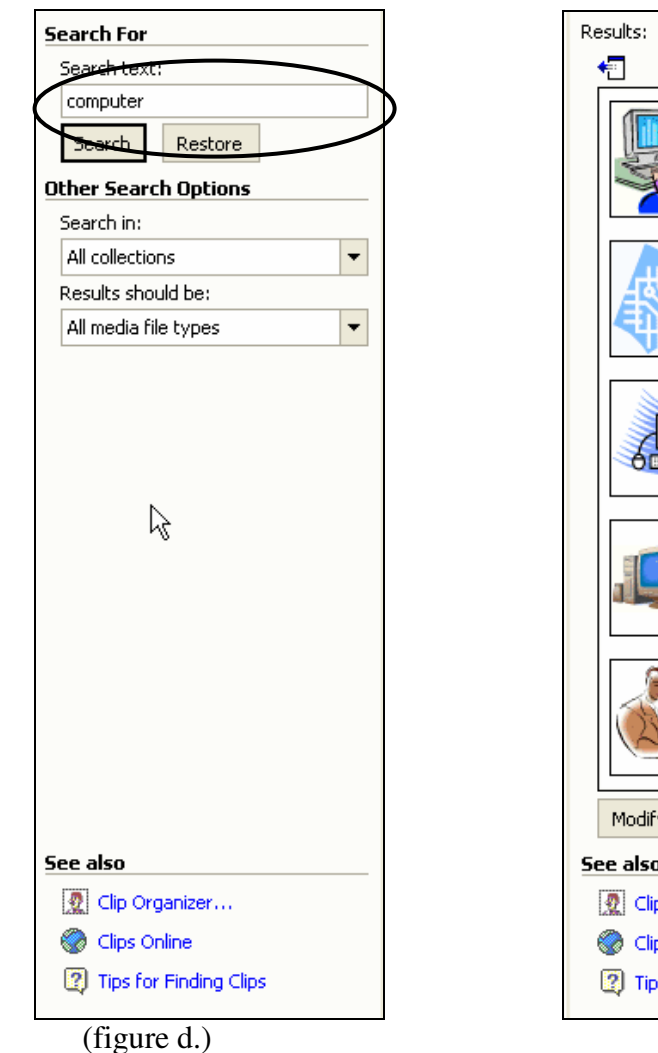

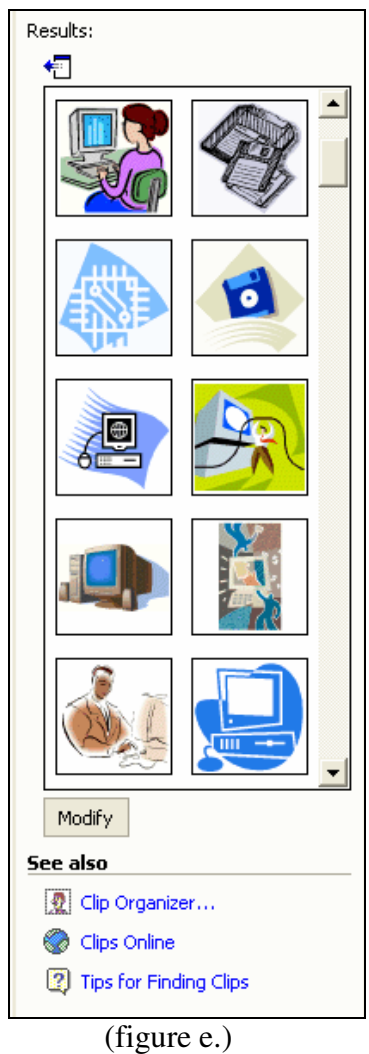

- 5. If there is already something written in this box you will need to delete it.
- 6. Type in what you are looking for. Eg: Computer. (see circled area figure d.)
- 7. Move the mouse over 'Search' and click once with the left mouse button.
- 8. The computer will now conduct a search and the pictures that fall under the heading that you have typed in will show in the box down the right hand side of the screen. (see figure e.)
- 9. Use the scroll bar located on the left hand side of the 'Insert Clip Art' menu to see more pictures. (see circled area figure e.)
- 10. When you have found the picture that you want, move the mouse over it and click once with the left mouse button. The picture will now appear in the document.